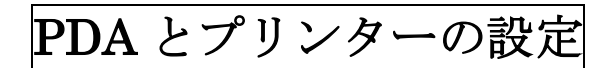

(PDAは Personal Digital Assistant の略)

1. プリンターの電源を入れる

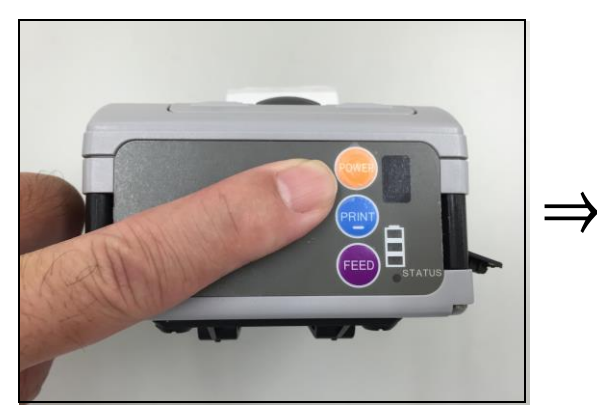

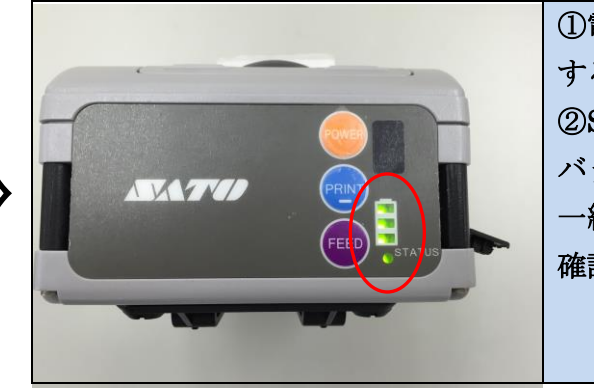

 ①電源ボタンは、長押し する。
 ②STATUS ランプが バッテリーランプと 一緒に点灯することを 確認する

2-1シール調整

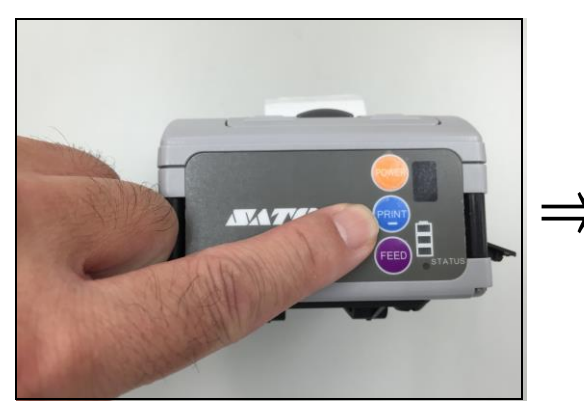

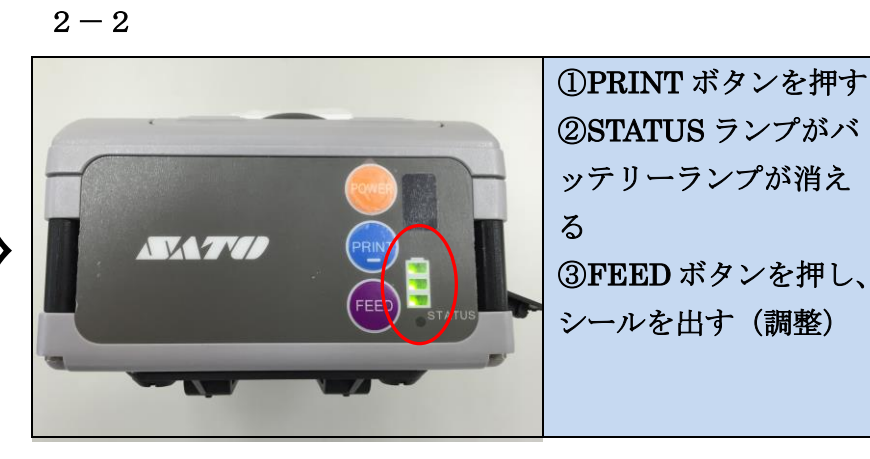

2 - 3

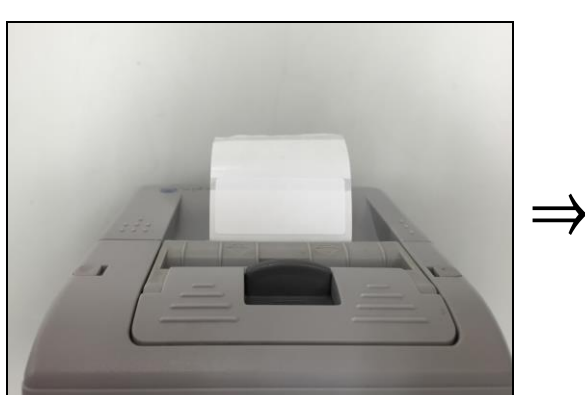

3-1 PDA による設定

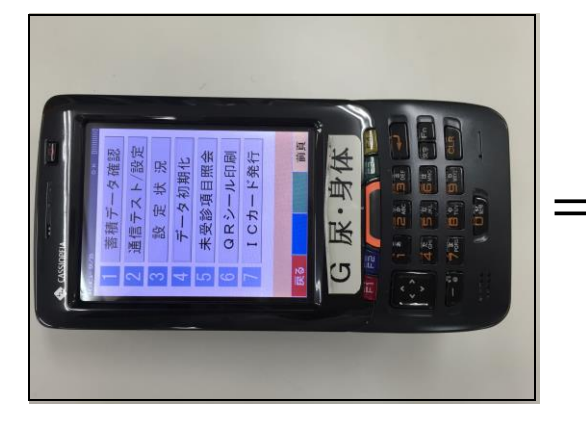

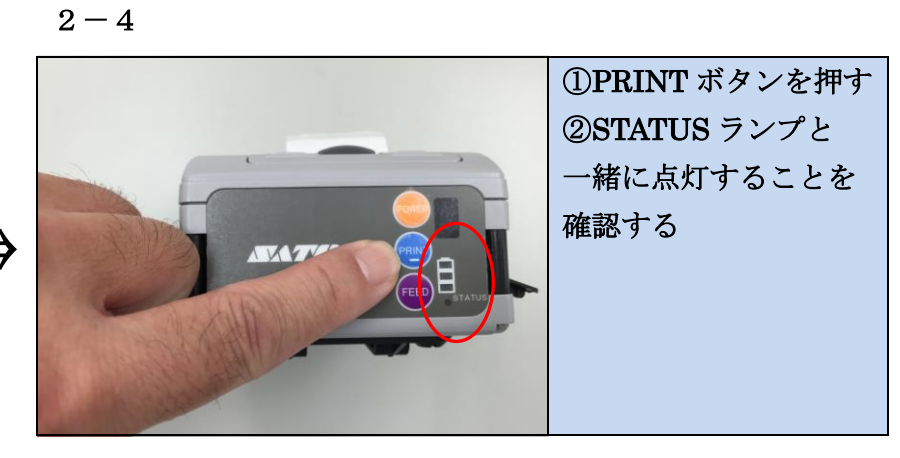

3 - 2

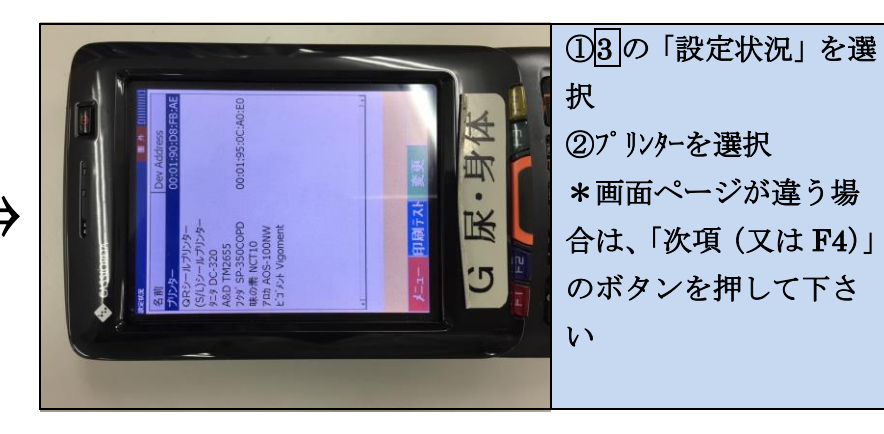

3-3デバイスの検索

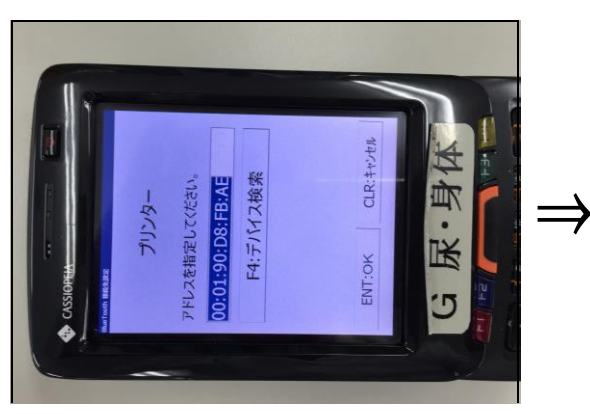

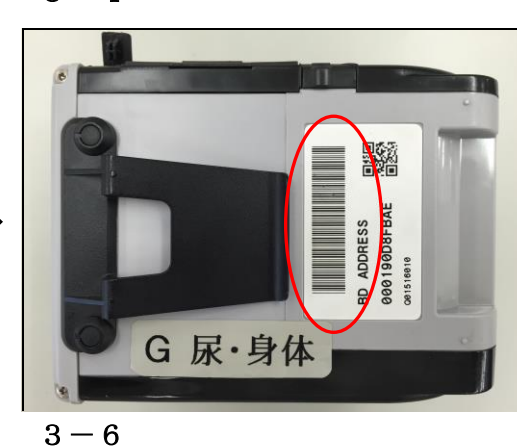

 デバイの検索画面で、 プリンターの裏面にあ るバーコードを読む。

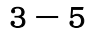

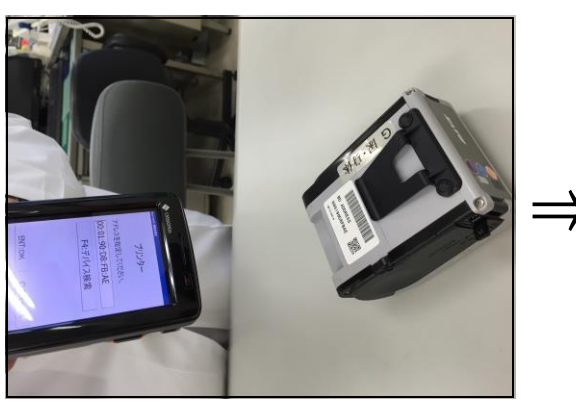

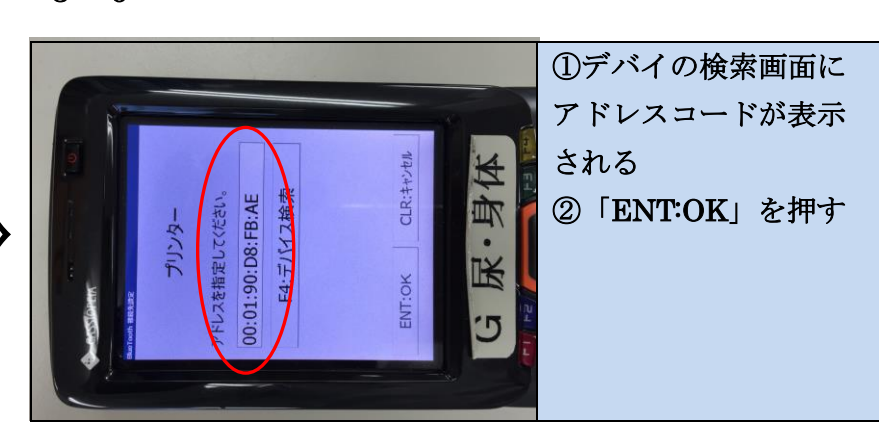

3 - 7

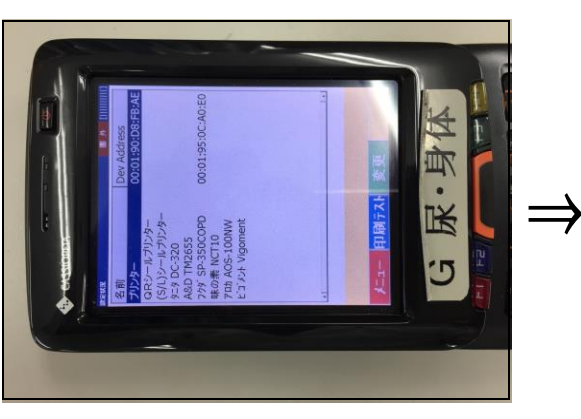

3-9PDA による設定

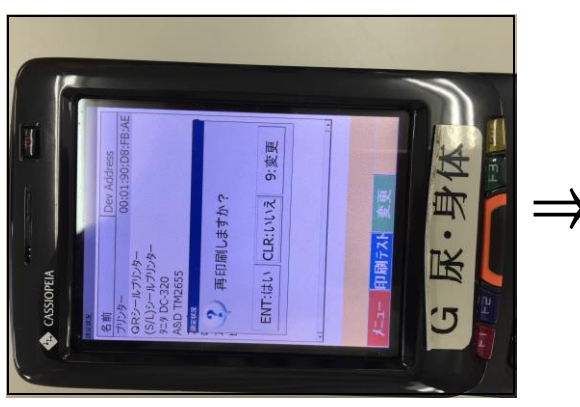

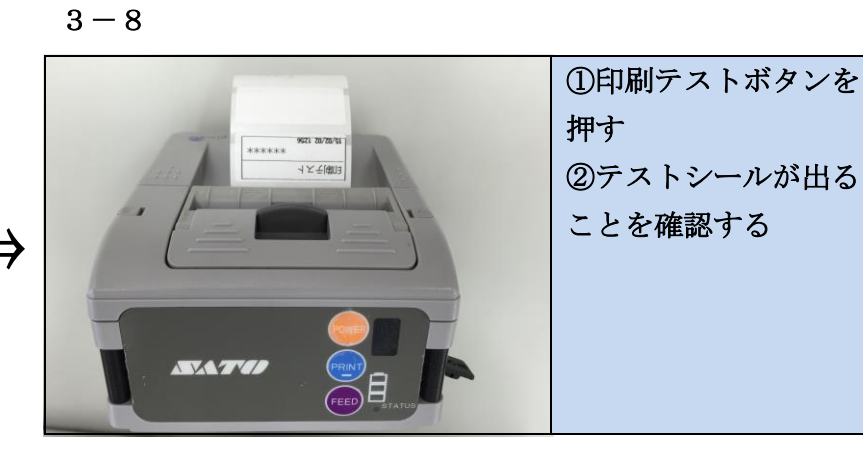

3 - 2

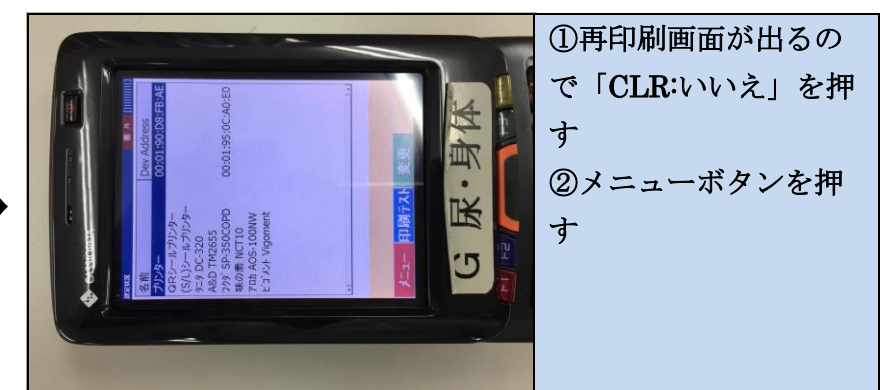

3 - 4

## PDA での通信設定及び送信方法

1-1通信設定

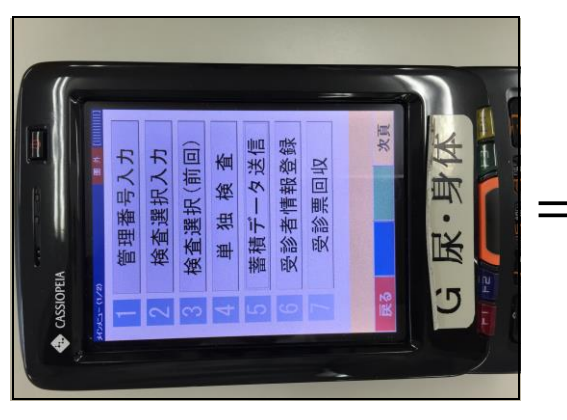

2-1未送信データの送信

1 - 2

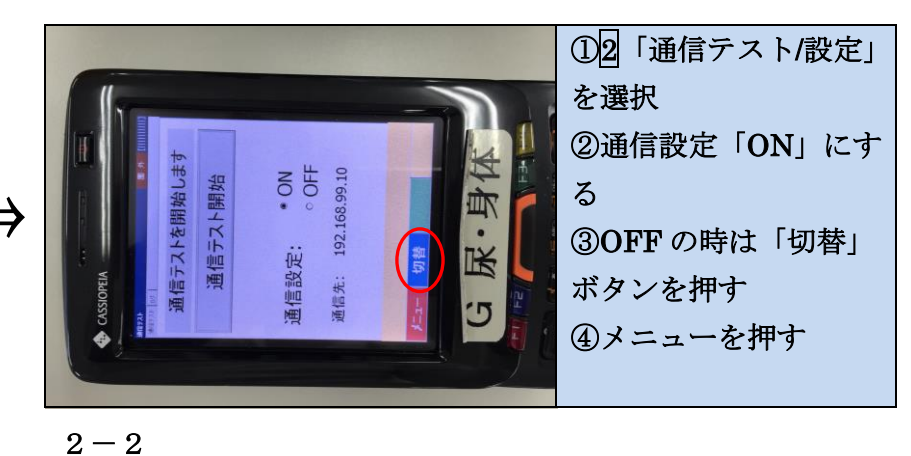

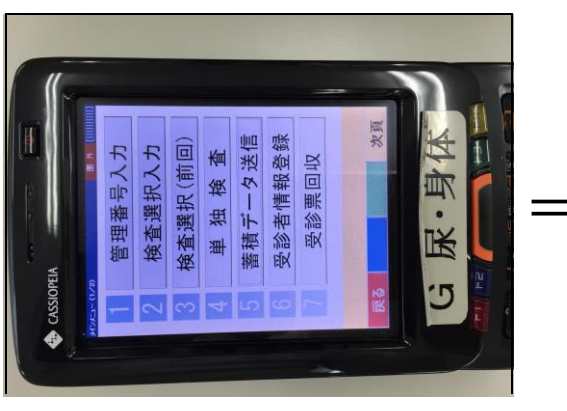

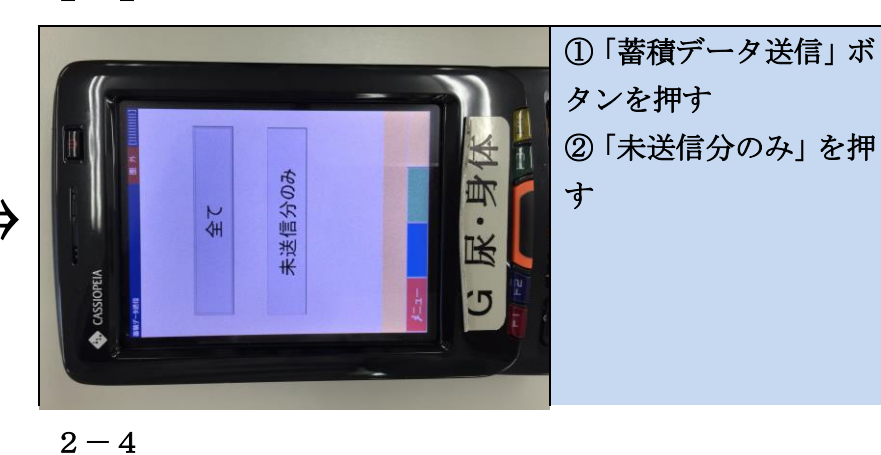

2 - 3

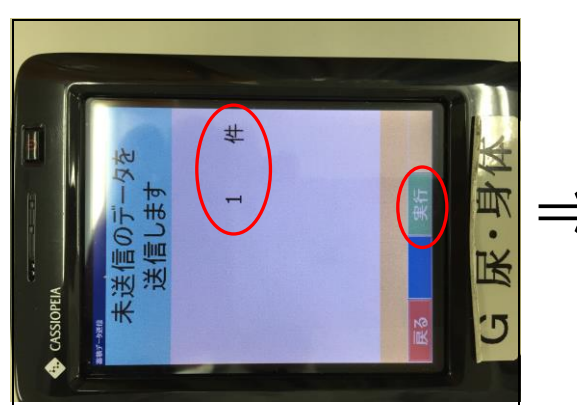

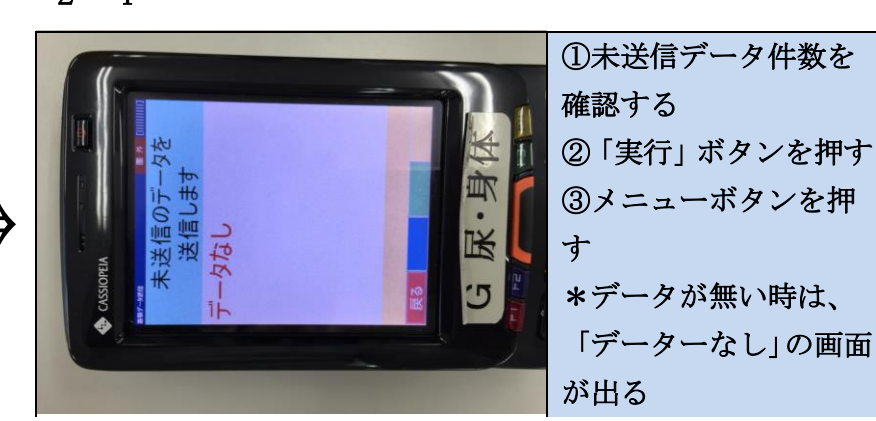

2 - 5

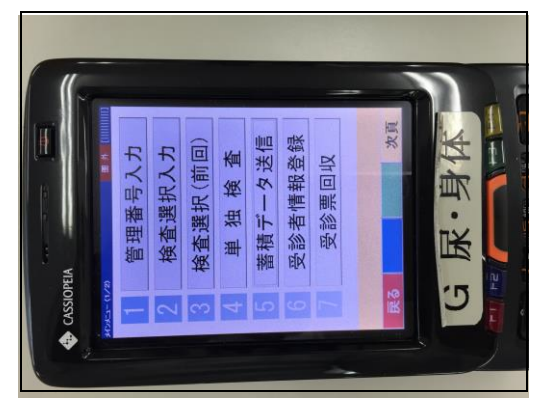

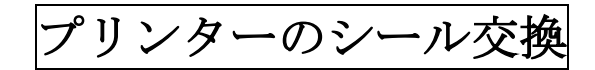

1-1 ツマミを動かす

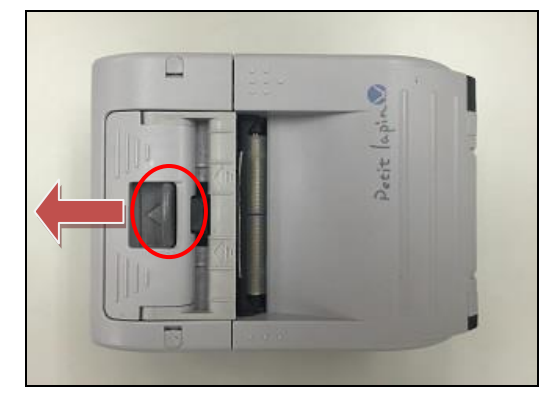

1-3 シールの芯を取り出す

1 - 5

1-2 フタを開ける

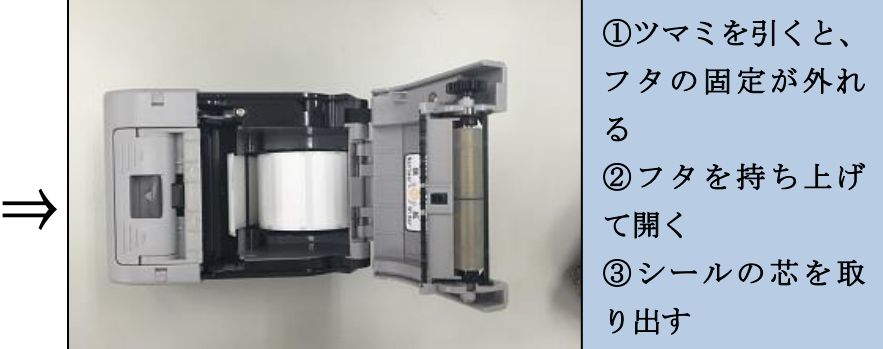

1-4 シールをセットして閉じる

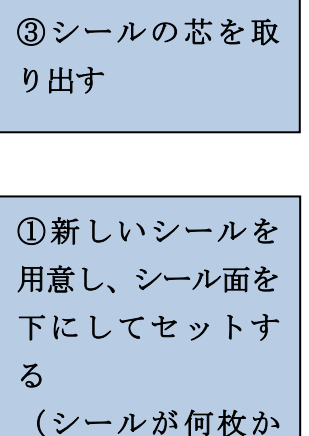

(リールが何夜が 外に出るようにセ ットする)

1-6 フタを閉じて FEED ボタンを押す

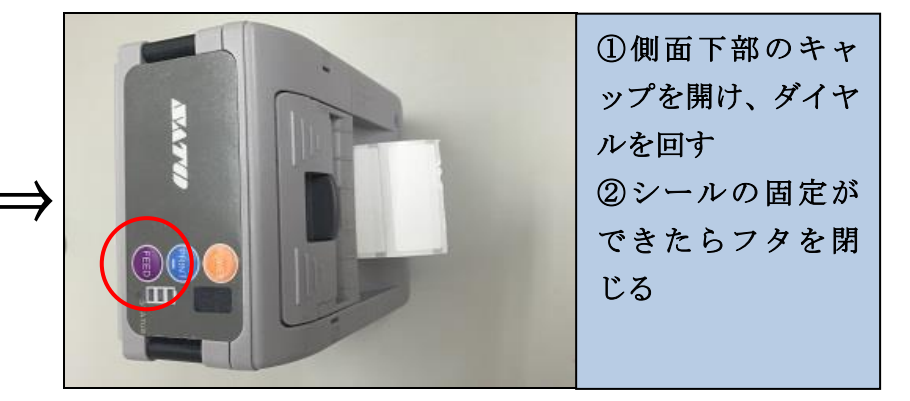

1-7 シールの位置が修正される

側面のダイヤルでシールを固定

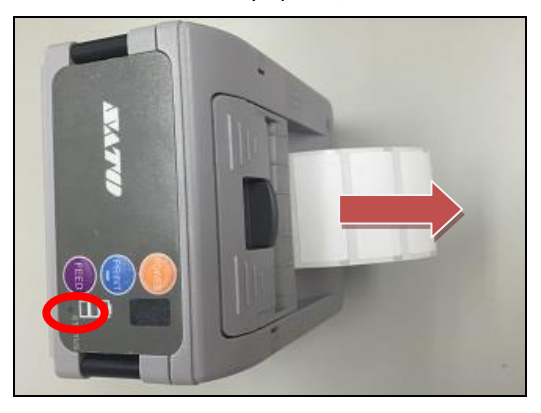

①電源が入った状態で、「STATUS」ランプが消えた状態にする(点灯中に「PRINT」を押す)
②「FEED」ボタンを押すと、自動的にシールが出て位置が調整される
③「PRINT」ボタンを押し、「STATUS」ランプが点灯した状態に変わる
④印刷テストを行う